## **BlueScope Connect**

## **Invoice search**

**Quick Reference Guide** 

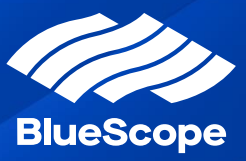

## How to search for an Invoice

| 1 | From Click the Billing Menu and select 'Invoices'                                                                                                    |
|---|----------------------------------------------------------------------------------------------------|
| 2 | Search for an Invoice <u>via Filters</u>                                                                                                    |
|   | Step 1 Select the Customer from the drop-down list                                                                                                    |
|   | Step 2 Click, Select or Enter the details in any of the filter boxes                                                                                              |
|   | Step 3 Click Filter                                                                                                    |
|   | Step 4 Click on the Invoice ID Hyperlink for more details                                                                                                    |
| 3 | Search for an Invoice <u>via Page Search</u>                                                                                                    |
|   | Step 1 Add the invoice details in the search box - located on left hand side under the thick blue line                                                            |
|   | Step 2 Click the 'Search Icon'                                                                                                    |
|   | If you only have part of the invoice <b>Add an asterisk (*)</b> before and after. This will only search the columns that are underlined when you hover over them. |
| 4 | Sort Invoice Data – Once you have your data                                                                                                    |
|   | Step 1 Click the column heading you want to sort (the arrow indicates if its ascending or descending)                                                             |
|   | Step 2 Click the column heading again if you want to change the sort from ascending to descending                                                                 |
| 5 | Download Tax Invoice                                                                                                    |
|   | Step 1 Click on the Invoice ID Hyperlink for more details                                                                                                    |
|   | Step 2 Click on PDF document under the Documents section to view the tax invoice                                                                                  |
|   | Step 3 Print or Save PDF document to your local directory                                                                                                    |
| 6 | Export Invoice Data                                                                                                    |
|   | Step 1 Click Export                                                                                                    |
|   | Step 2 Save Microsoft Excel report to local directly                                                                                                    |

## **Hints & tips**

- Anywhere you see the wildcard pop-up box (shown right) with the message 'To search on partial text, use the asterisk (\*) wildcard character':
- Add an asterisk (\*) on either side to search for the character before and after the data. Add an asterisk (\*) after the number will only search data where other characters appear after the numbers only

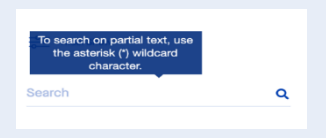